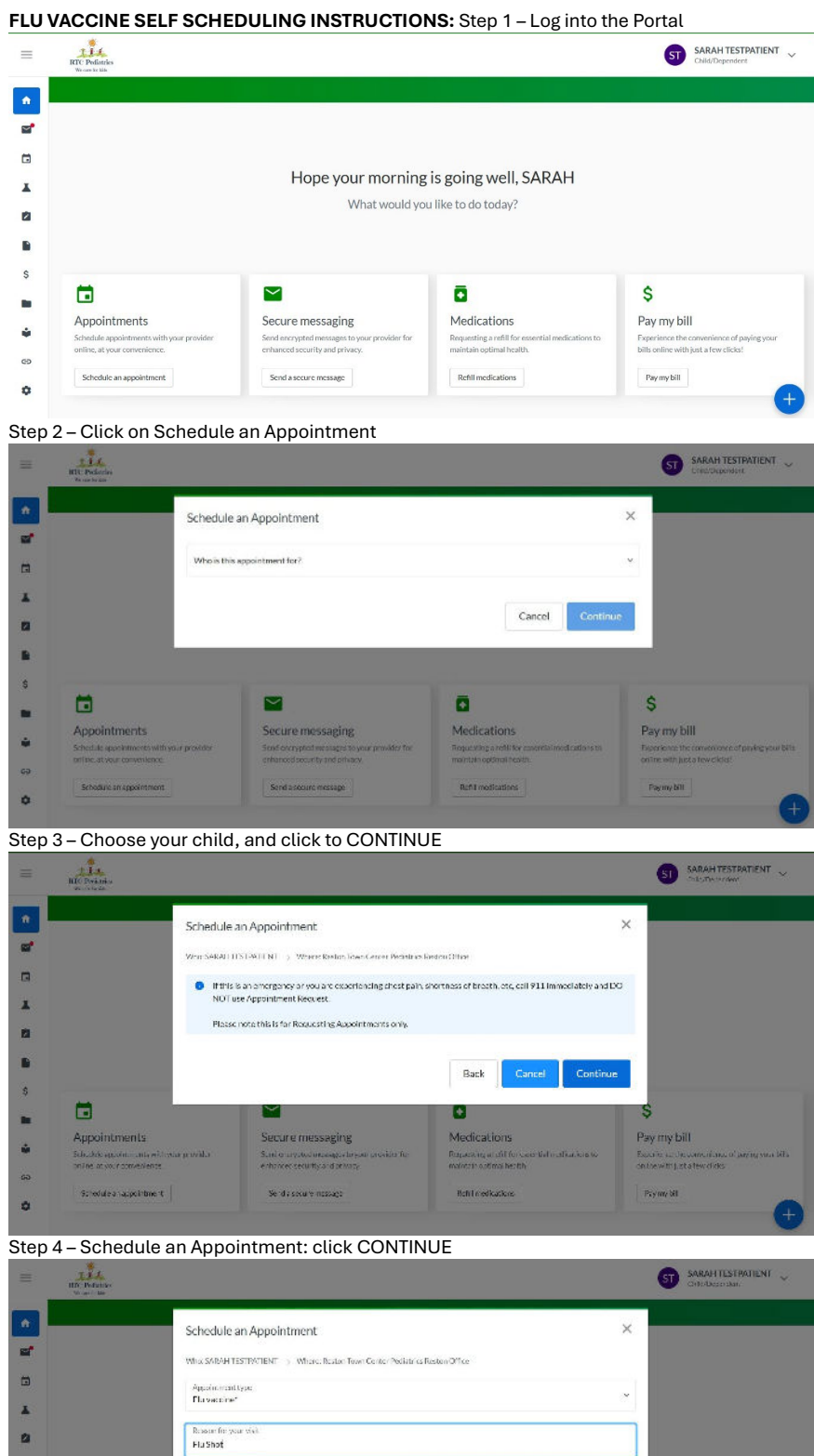

Back Cancel C Appointments ture messagin Pay my bill ¥

Step 5 – Choose Appointment Type:

\$

Choose Flu Clinic for October Tuesday Clinics from 8:00 – 9:00 AM •

Retil medico and

- **OR** Choose AD Flu Clinic for Tuesday, Nov 5<sup>th</sup> Slots available all day •
- Reason for your visit: Type Flu Shot, click CONTINUE .

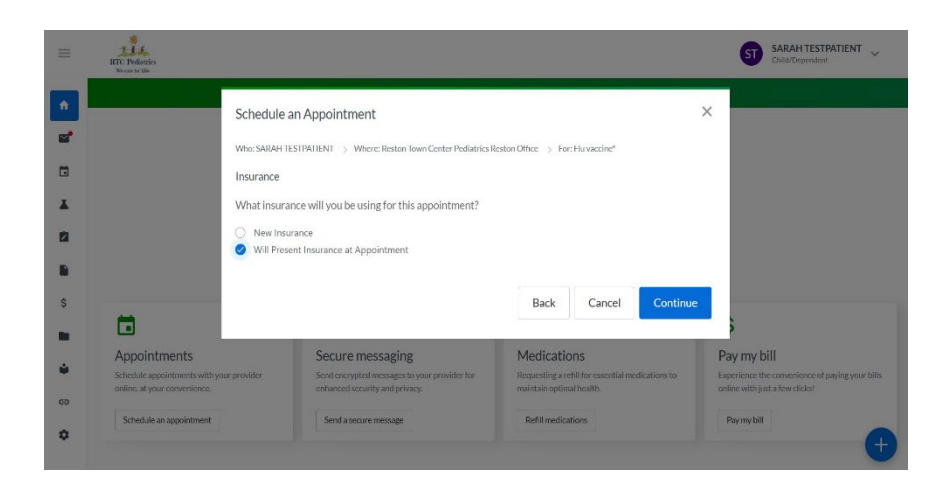

## Step 6 - Check Will present Insurance at Appointment and click CONTINUE

| -        | TIII<br>HTC Pollatrics<br>Verant follo                       | Schedule an App                      | ointment                |                             |                           | ×                 | < ST                      | SARAH TESTPATIENT<br>Child/Dependent                 | ~ |
|----------|--------------------------------------------------------------|--------------------------------------|-------------------------|-----------------------------|---------------------------|-------------------|---------------------------|------------------------------------------------------|---|
| <b>^</b> |                                                              | Who: SARAH TESTPATIEN                | VT > Where: Reston Town | Center Pediatrics Reston Of | ffice > For: Flu vaccine* | > Insurance: None |                           |                                                      |   |
| ₩*       |                                                              | Next Available                       |                         |                             |                           |                   |                           |                                                      |   |
|          |                                                              | <ul> <li>Around this date</li> </ul> |                         |                             |                           |                   |                           |                                                      |   |
| *        |                                                              | Preferred Provider                   |                         |                             |                           |                   |                           |                                                      |   |
| 2        |                                                              | Апу                                  |                         |                             |                           |                   | \$                        |                                                      |   |
|          | Appointments                                                 | Search Appointments                  |                         |                             |                           |                   |                           | oill                                                 |   |
| \$       | Schedule appointments with y<br>online, at your convenience. |                                      |                         |                             |                           |                   | perience t<br>dine with j | he convenience of paying your t<br>ust a few clicks! |   |
|          | Schedule an appointment                                      | Thursday, October 3, 2024            |                         |                             |                           |                   |                           |                                                      |   |
| ÷        |                                                              |                                      | TMENTS                  |                             |                           |                   |                           |                                                      |   |
| GÐ       |                                                              | NONJE AFFOIN                         | THERTS                  |                             |                           |                   |                           |                                                      |   |
| ¢        |                                                              | 9:15 AM                              | 9:17 AM                 | 9:19 AM                     | 9:21 AM                   | 9:23 AM           |                           |                                                      |   |
|          | Terms and Conditions Privacy Pol                             | 0-25 AM                              | 0-27 AM                 |                             |                           |                   | 02                        | 103 2024 IntelKChart, All Rights<br>Powered by In-   | 1 |

Step 7 – Choose NEXT AVAILABLE and click SEARCH APPOINTMENTS Step 8 – Choose your appointment date and time

| Image: Second state of the Control of the Control             | ٠  | or tapa condition of substan                            | я.<br>- Полого (1996)                                   | Back Cancel       | - INFORMATION AND AND AND AND AND AND AND AND AND AN                                                                |
|----------------------------------------------------------------------------------------------------|----|---------------------------------------------------------|---------------------------------------------------------|-------------------|----------------------------------------------------------------------------------------------------|
| Vice an almut fixed adult fixed adult fixed balances      Vice an admut fixed adult fixed balances      SARAH TESTPATIENT      SARAH TESTPATIENT      Thur deep On the 3,2024 915 AMI.      Thur deep On the 3,2024 915 AMI.      Thur deep On the 3,2024 915 AMI.      Thur deep On the 3,2024 915 AMI.      Thur deep On the 3,2024 915 AMI.      Sance Sector Control on the 3,2024 915 AMI.      Sance Sector Control on the 3,2024 915 AMI.      Sance Sector Contreleance Sector Control on the 3,2024 915 AMI.      Sance Sector Co |    |                                                         |                                                         |                   |                                                                                                    |
| Construction of the second second secon |    |                                                         |                                                         | Back Schedule Now |                                                                                                    |
| Control your internation     Vacuum almit for al influences     SARAH TESTPATIENT     To average of the statement of the statement of the |    | Schoole in spokinnen.                                   | Reston Town Center Peciatrics<br>Beston Office          |                   | av my 61                                                                                                    |
| Construction of the second second secon | \$ | En angla sa parting-tawili<br>Citing Backgroupseller of | NURSE APPOINTMENTS                                      |                   | or local the metric optime, of tageng orthoches $\label{eq:alpha} = \sum_{i=1}^{n}  a_i t_i t_i t_i t_i t_i   dt_i$ |
| Vio are almit to al edule to fillowing againt mer.     SARAH TESTPATIENT                                                                                                    | -  | Appointments                                            | Thursday October 3,2024.9.15.404                        |                   | y my bill                                                                                                    |
| Constraint last etheletic fillosing applitures.                                                                                                    |    |                                                         | SARAH TESTPATIENT                                       |                   | 2                                                                                                    |
|                                                                                                    |    |                                                         | You are almust to salachile the following appoint more. |                   |                                                                                                    |
| Review wour information X                                                                                                    |    |                                                         | Review your information                                 | 2                 | ×                                                                                                    |

Step 9 – Click **Schedule Now** to Confirm your Appointment

## Schedule an Appointment

Your Appointment has successfully been scheduled for Thursday, October 3, 2024 9:15 AM with NURSE APPOINTMENTS at Reston Town Center Pediatrics, Reston Office. Please contact the office and/or cancel/reschedule the appointment using the portal if you are unable to keep your appointment.

Please contact the office or dial 911 if your symptoms get worse and you need immediate assistance.

## Add to Calendar

Close

 $\times$